# 合肥职业技术学院文件

合职院学〔2020〕6号

# 关于做好疫情防控期间 2020 届毕业生

# 春季网络招聘会的通知

各二级学院、相关部门:

为深入贯彻落实习近平总书记关于坚决打赢新型冠状病毒感染 肺炎疫情防控阻击战重要指示精神,根据安徽省人社厅、教育厅等 五部委《关于做好疫情防控期间有关就业工作的通知》(皖人社明电

(2020)2号)和省教育厅关于举办高校毕业生春季网络招聘系列活动的部署,我校拟于3月20日-4月26日举办2020年毕业生春季网络招聘会。现就有关事项通知如下:

一、活动名称

合肥职业技术学院 2020 届毕业生春季网络招聘会

## 二、举办时间

2020年3月20日至2020年4月26日

## 三、参与对象

有招聘需求的用人单位及我校 2020 届毕业生

## 四、活动网址

http://www.ahbys.com(安徽省大中专毕业生就业信息网)

(一)用人单位可从安徽省大中专毕业生就业信息网"用人单位"栏目登录,注册并经审核后选择"合肥职业技术学院"入驻。 入驻后可以发布职位信息和宣讲视频、预约专场、参加校园和网络招聘会等,可查看学校毕业生资源和人才搜索,具体操作见附件2。

(二)毕业生通过微信小程序搜索 "安徽省大学生就业服务平台"或"大学生就业",或扫描二维码:

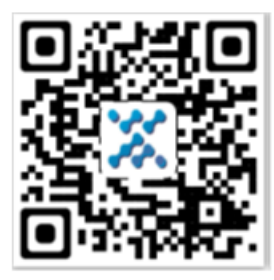

首次需要选择院校(合肥职业技术学院),填写姓名、学号和身份证号,全部匹配才可登录系统,参加招聘活动,在线投递简历, 具体操作见附件3。

## 五、有关事项

(一)本次招聘会为网络招聘,不设线下招聘场地。本次活动 为公益活动,不收取任何费用。

(二) 各二级学院高度重视此次网络招聘活动

 1. 做好宣传和组织发动工作,积极动员 2020 届毕业生完成平台 注册工作。网络招聘会期间,未确定就业单位的同学必须全部参加 此次活动。

 2. 各学院组织不少于 10 家用人单位入驻安徽省大中专毕业生就 业信息网"合肥职业技术学院"平台。

(三)学生处做好入住单位的资格审核,及时更新、通报学生、 企业参与度数据,此项数据将作为就业年终考核的重要指标。

联系人: 查天舒, QQ: 690003450, 电话: 055182311561

通讯地址:合肥市巢湖市姥山南路合肥职业技术学院(鼓山校区)

附件

 关于做好疫情防控期间 2020 届毕业生春季网络招聘活动实施 方案

2. 就业服务平台(用人单位端)操作手册

3. 就业服务平台(学生端)操作手册

4. 合肥职业技术学院 2020 届毕业生信息一览表

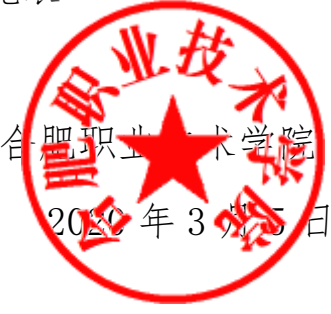

附件1

## 关于做好疫情防控期间 2020 届毕业生

## 春季网络招聘会实施方案

为落实就业优先政策,积极应对疫情带来的冲击和影响,强化 底线思维,现暂停线下校园招聘活动,充分利用网络手段,积极探 索实施网络招聘活动,努力实现毕业生充分就业,确保毕业生就业 形势总体稳定,特制订本方案。

## 一、 组织领导

成立线上就业服务工作领导小组和专项工作组,加强对就业工 作的统一部署。

(一)线上就业服务工作领导小组

组 长: 胡其云

副组长: 尹宗平

成 员: 各二级学院党政负责人、朱道林、佘海月、宋春华

领导小组办公室设在学生处就业创业指导中心, 宋春华同志兼 办公室主任, 就业创业指导中心其他同志为成员。领导小组负责研 究制定疫情期间线上就业服务工作总体方案, 并督促落实, 保障线 上就业服务工作顺利开展。

(二)线上就业服务工作专项工作组

组长: 宋春华

成员:各二级学院副书记、副院长、学工办主任、毕业班辅导员、李挺、张鹏、查天舒

就业服务专项工作组具体负责线上就业服务工作方案组织与实施,根据实际情况及时做出调整,充分利用网络工具开展就业工作。

## 二、 活动对象

1、 合肥职业技术学院 2020 届毕业生

2、 招聘需求的用人单位

## 三、 活动安排

1、学生处根据省教育厅部署,及时与省高校毕业生就业指导服务中心联系,于3月5日前开通线上招聘会渠道,不断完善网上登记注册、报名审核和招聘签约功能,做好平台使用手册并做好培训工作。活动期间,学生处要安排专人做到每日审核,每日推送,确保线上招聘顺利开展。

2、学生处及时与省高校毕业生就业指导服务中心、合肥市人力 资源和社会保障局积极联络,争取在省市级平台开展线上招聘活动 并争取更大的政策和资金支持。3月10日前在就业信息网

(http://jy.htc.edu.cn) 等网络平台上发布"致用人单位的一封 信"以及我校 2020 届毕业生信息, 推介我校线上招聘平台。

3、各二级学院要在现有合作企业基础上充分利用教职工、校友资源等多方力量,主动与各地政府、行业协会、用人单位联系,广 泛收集用人单位信息,每个学院要求提供不少于10家企业参与网络招聘线上活动,并引导其在3月20日前登陆安徽省大学生就业服 务平台(企业端)(https://yun.ahbys.com/Company)完成注册, 由学生处负责审核,用人单位务必保证信息真实,杜绝虚假信息。 4、各二级学院高度重视此次网络招聘活动,做好宣传和组织发动工作,积极动员广大毕业生参与此次招聘活动,网络招聘会期间,未确定就业单位的同学必须全部参加此次活动。

5、网络招聘会期间,各二级学院要对毕业生线上求职招聘情况 进行跟踪和调研,对毕业生面试、待遇状况、就业环境做到及时掌 握。

## 四、相关要求

1、各二级学院和相关职能部门要高度重视当前毕业生就业工作, 真正把就业率和就业质量当作衡量办学水平高低的重要指标,切实 落实就业工作"一把手工程",形成"校领导统筹全局、学生处牵 头组织、相关部门通力合作、各学院逐层落实"的共同参与、齐抓 共管的就业全员化工作机制。

2、各单位、各相关工作人员要以高度的政治责任心,切实落实 好各项工作,对在疫情期间工作推诿、不担当、不履责的单位和个 人,将依纪依规严肃问责。

3、做好就业服务与信息完善工作。各二级学院毕业生辅导员应 实时掌握毕业生就业状况,针对特殊时期毕业生求职过程中可能出 现的问题,开启援助热线,开展职业生涯教育与个体咨询,加强对 毕业生的心理疏导,关心、帮助毕业生解决思想问题和实际困难。 毕业班辅导员通知毕业生每周在学工辅助系统

(https://ipdz.com/jyzd/qandao.aspx)上如实进行登记信息, 以便学校和毕业班辅导员及时了解毕业生就业状况。 附件2

# 就业服务平台(用人单位端)操作手册

安徽省大学生就业服务平台(用人单位端)旨在搭建一个完善的高校 招聘线上服务渠道,实现用人单位与高校之间的线上互动。用人单位完成 平台注册后,同一账号可以在安徽省内各高校通用,避免了一校一账号的 重复注册问题。平台可实现招聘信息和宣讲视频的发布、专场招聘会的预 约、网络招聘会和校园双选会的申请、职业信息匹配、精准推送等功能, 发布的招聘信息可同步推送院校的就业网和毕业生手机客户端,平台会进 行信息匹配,精准推送信息至毕业生。用人单位招聘信息在全省高校内资 源共享。

#### 主要功能:

1. 用人单位注册审核后,选择高校入驻。

2.入驻后可以发布职位信息和宣讲视频、预约专场、参加校园和网络招聘会等。

3. 可查看全省高校毕业生资源和人才搜索。

4. 毕业生可在线投递简历、远程面试,可在线打印就业协议书。

5. 毕业生订阅服务, 系统将职位信息与求职意向匹配后, 精准推送到 毕业生手机客户单。

6. 所有来自院校的审核都会收到短信通知。

一、用人单位登录

(一)、注册

请点击安徽省大学生就业服务平台(企业端)进行网上注册。若首次注册平 台,您的状态将处于待审核状态,平台将在1个工作日内完成审核工作。 审核通过后,您将会收到短信通知,您可以关注并重新登录平台检查审核 的状态。

用人单位端网址: https://yun.ahbys.com/Company

注意事项:

◆用人单位信息审核包括信息平台的审核和入驻高校的审核两个过程,在平台未审核之前,您不能进行任何的业务操作(发布信息和网络招聘会报名等)。

(二)、完善单位资料

1. 上传营业执照和认证申请公函。

 填写单位所在地、单位性质、单位行业、单位地址、单位简介、单 位联系人、单位联系电话、电子邮箱等。

3.填写招聘专业、维护招聘职位类别,用于精准职位推送和人才搜索。 注意事项:

◆用人单位必须填写 18 位统一社会信用代码

◆公函中的注册手机号必须与系统中的注册手机号一致

### 三、入驻高校

1. 选择平台菜单【入驻高校】

2. 选择您期望入驻的高校,在入驻情况栏目中点击【申请入驻】 注意事项: ◆ 只有您的专业需求与高校专业设置匹配方可入驻

#### 四、发布招聘信息

招聘简章:包含单位介绍、单位文化、招聘流程、专业和岗位需求
以及联系方式等等。

 2. 岗位信息:包含工作类型、工作地点、专业要求、薪资待遇和岗位 要求等详细内容。

#### 注意事项:

◆ 只有状态是招聘中的信息, 高校才能审核。

◆ 招聘信息由每个高校独立审核,审核通过后方可出现在其院校就 业信息网上和毕业生手机客户端。

#### 五、参加网络招聘会

1. 选择平台菜单【网络招聘会】。

2. 选择期望的高校去参加网络招聘会,点击我要报名。

注意事项:

◆ 至少发布一条职位信息。

◆ 填写单位简介。

◆ 若列表中没有期望的院校,可能是院校暂未发布网络招聘会信息。

◆ 若在参会的过程中没有找到【提交审核】按钮,是因为您还没有 发布招聘岗位信息。

◆ 院校审核成功后您会收到短信通知。

## 六、发布宣讲视频

1. 选择平台菜单【空中宣讲】

2. 点击上传,填写视频主题、选择视频文件和视频封面图片

## 注意事项:

◆ 视频文件格式为 mp4, 视频不能超过 10 分钟。

令视频封面尺寸比例 16:9。

◆ 院校审核成功后您会收到短信通知。

附件3

# 就业服务平台(学生端)操作手册

## 一、系统登录

1. 获取方式:

 在微信小程序中搜索"安徽省大学生就业服务平台"或"大学生 就业"

2) 扫描二维码:

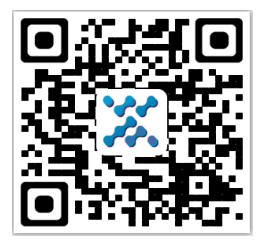

2. 登录界面:

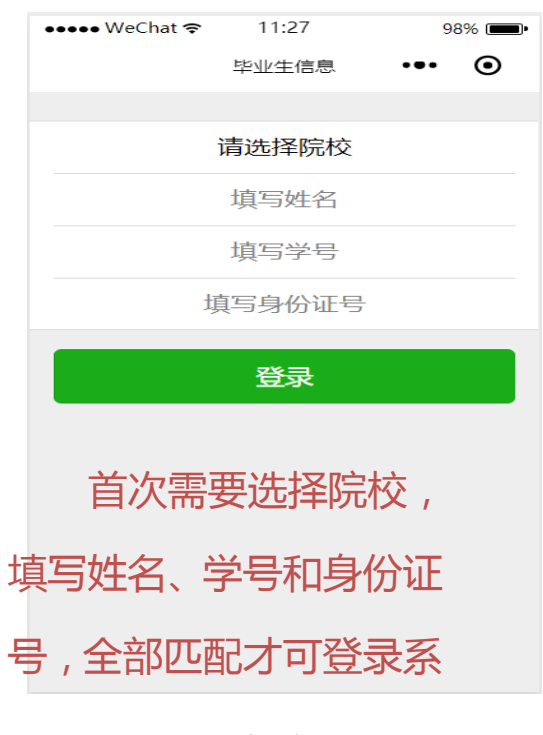

图 1-1 平台登录界面

选择院校,输入毕业生本人的姓名、学号和身份证号,点击"登录"进入平台用户主页如图 1-2 所示。

| ••••• WeChat <b>?</b> 7:24 100%              | ••••• WeChat <b>?</b> 7:25 100%                                                                                                    |
|----------------------------------------------|----------------------------------------------------------------------------------------------------|
| 大学生就业服务平台 ••• •                              | 大学生就业服务平台 ••• ④                                                                                                    |
| 招聘公告 >                                       | 集積 發展<br>液 後 後<br>致 後 後 後<br>後<br>一<br>次 後 後<br>後<br>一<br>次<br>数 後<br>後<br>後<br>で<br>次<br>の<br>次<br>の<br>先<br>生<br>次<br>の<br>小<br>生<br>の<br>小<br>生<br>一<br>の<br>小<br>生<br>の<br>の<br>の<br>の<br>万<br>一<br>の<br>の<br>の<br>の<br>の<br>の<br>の<br>の<br>の<br>の<br>の<br>の<br>の<br>の |
| ➡ 职位信息                                       |                                                                                                    |
| ✓ 实习信息 >>                                    | JEL-13                                                                                                    |
|                                              | 0                                                                                                    |
| 響 网络招聘会                                      | 1 面试和签约通知                                                                                                    |
| 警 空中宣讲会 >>>>>>>>>>>>>>>>>>>>>>>>>>>>>>>>>>>> | → 求职意向职位 >                                                                                                    |
|                                              | ■ 职位申请记录 >>>>>>>>>>>>>>>>>>>>>>>>>>>>>>>>>>>>                                                                                                    |
| I 招聘日历                                       | 🌐 简历自动投送记录                                                                                                    |
| 专场招聘会                                        |                                                                                                    |
|                                              |                                                                                                    |
| 🚱 问卷调查 >>>                                   |                                                                                                    |
| ③ 实习签到 >>>>>>>>>>>>>>>>>>>>>>>>>>>>>>>>>>>>  |                                                                                                    |
|                                              |                                                                                                    |
|                                              |                                                                                                    |

图 1-2 毕业生界面

# 二、简历维护

1、进入【我的】【求职意向职位】页面如图 2-1 所示,显示给毕业生 推送的职位信息。

| ••••• WeChat 🖘 19:44                                          | 4 96% 📖                             | ●●●●● WeChat 🗢 | 19:48 96% 🗩 |
|---------------------------------------------------------------|-------------------------------------|----------------|-------------|
| く 求职意向                                                        | 1駅位 ••• ④                           | <b>&lt;</b> 2  | 求职意向 ・・・ ④  |
| Q、请输入关键字                                                      | 搜索                                  | 工作类型:          | 全职〉         |
| 1 职能高储                                                        |                                     | 单位性质:          | 国有企业〉       |
|                                                               | 用有限公司                               |                |             |
| <b>新贺: 血议</b><br>深则市   本科                                     |                                     | 单位行业: 信息       | 传输、软件和信息技》  |
| 专业要求: 经济学, 资源与环境经<br>类, 政治学类, 社会学类, 工商管                       | 济学,经济与贸易类,法学<br>理,人力资源管理            | 工作地点:          | 安徽省〉        |
| 发布日期: 2019-10-12                                              | /标曲汉遗论: 66                          | 从事职业:          | 高级软件工程师>    |
| 2 终端培训师                                                       | <del>ت</del>                        | ······         |             |
|                                                               |                                     | 薪资待遇:          | 面议 >        |
| 薪资:面议                                                         | 月限公司                                |                |             |
| 合肥市   本科                                                      |                                     | 专业匹配:          | 专业大类匹配 >    |
| 专业要求: 资源与环境经济学, 简<br>(国际金融), 金融学(国际金融方向<br>济与贸易(国际金融与投资), 贸易经 | 务经济学,金融学,金融学<br>),国际经济与贸易,国际经<br>运济 |                | 保存          |
| 发布日期: 2019-09-12                                              | 点击次数:77                             |                |             |
| 3 线上服务间                                                       | 页问                                  |                |             |
| 薪资:面议                                                         | 有限公司                                |                |             |
| 求职意向设置                                                        | 更多职位 >>>                            |                |             |

图 2-1 求职意向设置

2、进入简历维护页面如图 2-2 所示,维护本人简历。

| ••••• WeChat <b>?</b> 7:37 100%           | ••••• Ct a a 00%                                                                                                    |
|-------------------------------------------|----------------------------------------------------------------------------------------------------|
| 大学生就业服务平台 ••• •                           | a 4 · · · · · · · · · · · · · · · · · ·                                                                                                    |
| 集新發展<br>液線洗線<br>致度設定<br>低22開発<br>成19度表和面か |                                                                                                    |
| 跑 扫—扫                                     |                                                                                                    |
| 而试和签约通知 为                                 | ◎ 基本资料 >                                                                                                    |
| □ 求职意向职位 >                                | 2 本人及家庭联系方式 >                                                                                                    |
| ■ 职位申请记录 >                                | ☆ 求职意向 >                                                                                                    |
| 📫 简历自动投送记录                                |                                                                                                    |
| 1 111111111111111111111111111111111111    |                                                                                                    |
|                                           | 2 奖惩情况 シート・シート                                                                                                    |
| □器 二维码名片 >                                | ☆ 在校经历 >>                                                                                                    |
|                                           | ■ 技能证书 >>>                                                                                                    |
|                                           |                                                                                                    |
|                                           | 1911年1月1日日本1月1日日本1月1日日本1月1日日本1月1日日本1月1日日本1月1日日本1月1日日本1月1日日本1月1日日本1月1日日本1月1日日本1月1日日本1月1日日本1月1日日本1月1日日本1月1日日本1月1日日本1月1日日本1月1日日本1月1日日本1月1日日本1月1日日本1月1日日本1月1日日本1月1日日本1月1日日本1月1日日本1月1日日本1月1日日本1月1日日本1月1日本1月1日本月月1日本月月1日本月月1日末月月1日末 |
|                                           |                                                                                                    |

图 2-2 简历维护

三、投递简历

- ••••• WeChat 🗢 7:45 ●●●●● WeChat 🗢 7:44 100% 💷 100%  $\odot$  $\odot$ < 大学生就业服务平台 •••• 职位信息 Q请输入关键字 搜索 🔄 招聘公告 1|市场销售管理 ➡ 职位信息 有限公司 薪资: 面议 4 实习信息 > 北京市,上海市,南京市,杭州市,合肥市,青岛市,广州市| 本科 专业要求: 电气工程, 电子简务, 市场营销, 贸易经济, 能源动 力类, 电气类, 市场营销, 电子商务 😤 网络招聘会 发布日期: 2020-02-03 点击次数: 15 > ÷. 空中宣讲会 2|电商运营管理 有限公司 招聘日历 薪资: 面议 北京市,上海市,南京市,杭州市,合肥市,青岛市,广州市| 本科 专场招聘会 专业要求: 力学, 电子简务, 市场营销, 机械类, 材料类, 电子 信息类,市场营销,电子商务 🛃 问卷调查 发布日期: 2020-02-03 点击次数:5 3|营销策划 🍥 实习签到 有限公司 薪资: 面议 8 **2** 北京市,上海市,南京市,杭州市,合肥市,青岛市,广州市| 首页 我的 派遣
- 1、进入【服务】页面如图 3-1 所示,显示多种就业信息通道。

图 3-1 职位列表

2、在职位列表中选择职位,可在线申请该职位。若在求职过程中发现单位有欺诈行为,可向平台举报。

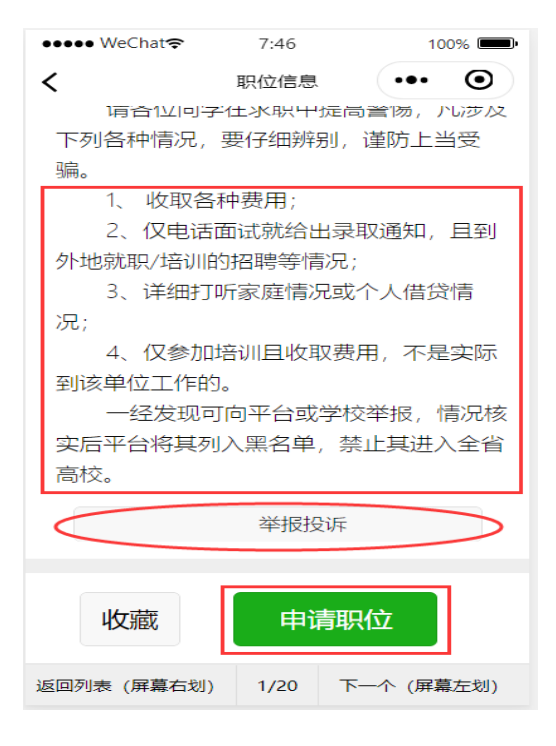

图 3-2 申请职位

# 合肥职业技术学院 2020 届毕业生信息一览表.

| 学院             | 专业        | 毕业生人数 | 合计数 |
|----------------|-----------|-------|-----|
|                | 广告设计与制作专业 | 76    |     |
|                | 计算机网络专业   | 65    |     |
|                | 电子商务      | 123   |     |
|                | 动漫专业      | 32    |     |
|                | 物联网应用技术   | 44    |     |
| 信息与传媒学院        | 软件技术专业    | 36    | 526 |
|                | 物流信息技术专业  | 27    |     |
|                | 商务数据分析与应用 | 22    |     |
|                | 大数据技术与应用  | 35    |     |
|                | 数字媒体艺术设计  | 28    |     |
|                | 电信服务与管理   | 38    |     |
|                | 机械        | 147   |     |
| 机电工程学院         | 模具        | 63    | 252 |
|                | 电机        | 42    |     |
|                | 汽车检测与维修   | 315   |     |
| 汽车运用与轨道        | 汽车营销与服务   | 70    | 497 |
| 交通学院           | 大客车检测与维修  | 8     | 427 |
|                | 汽车电子      | 34    |     |
|                | 影像        | 81    |     |
| 医学院            | 医学检验      | 182   | 402 |
|                | 康复        | 139   |     |
| 古由永忍           | 助产        | 104   | EEQ |
| <b>扩</b> 垤 子 阮 | 护理        | 454   | 556 |
|                | 工程造价      | 190   |     |
| 建筑工程学院         | 建筑工程技术    | 107   | 374 |
|                | 建筑装饰工程技术  | 48    |     |
|                | 环境艺术设计    | 29    |     |
|                | 药学        | 180   |     |
| <br>生物工程学院     | 药产        | 32    |     |
|                | 药品质量      | 36    |     |
|                | 食品加工      | 24    | 250 |
|                | 园艺        | 18    | 000 |
|                | 环境工程      | 29    |     |
|                | 休农        | 9     |     |
|                | 精细化工      | 22    |     |
| 经贸旅游学院         | 会计        | 225   | 441 |

|    | 市场营销    | 46  |      |
|----|---------|-----|------|
|    | 药品经营与管理 | 33  |      |
|    | 旅游管理    | 104 |      |
|    | 电子商务    | 33  |      |
| 合计 |         |     | 3330 |